# **PRODUCTSOFTWARE BIJWERKEN**

LaCie kan mogelijk verbeteringen aanbrengen of nieuwe functies toevoegen aan de software van uw LaPlug. Hieronder vindt u update-informatie. Merk op date r twee manieren zijn om op nieuwe productsoftware te controleren: vanuit het Dashboard of op de website van LaCie.

Merk ook op dat de update-procedure geen bestanden wist die zijn opgeslagen op aangesloten USB-apparaten, maar dat alle fabrieksinstellingen worden hersteld.

**Belangrijk:** Na het updaten van de productsoftware of het terugzetten van de fabrieksinstellingen, moet u de LaPlug met de Ethernet-kabel met het network verbinden. De reden daarvoor is dat de informatie over uw Wi-Fi-verbinding tijdens de update/reset is gewist.

### CONTROLEREN OP NIEUWE SOFTWARE

#### Met het Dashboard

- 1. Start het Dashboard zoals beschreven in <u>De LaPlug beheren</u> en navigeer naar de pagina **System (Systeem)**.
- 2. Klik op de tab **System (Systeem)** en kijk onder **Online update**. Als een koppeling verschijnt, klikt u daar op om naar de webpagina te gaan die de download bevat.

### Vanaf LaCie.com

1. Bezoek <u>deze pagina</u> en download nieuwe software voor uw LaCie-product als deze beschikbaar is.

## SOFTWARE INSTALLEREN

1. Sla het bestand dat u van de website van LaCie hebt gedownload op een USB-stick of harde schijf op. Zorg er voor dat het op het root-niveau van de schijf wordt opgeslagen, dus niet in een map (Mac-gebruikers: zie de schermafbeelding voor een voorbeeld).

×

2. Zorg er voor dat de LaPlug is uitgeschakeld en sluit de USB-stick of harde schijf op de LaPlug aan.

Houd de aan/uit-knop tien seconden ingedrukt. Als het lampje rood wordt, laat u de knop los.

- 1. Binnen twee seconden moet u de aan/uit-knop nogmaals indrukken en direct weer loslaten.
- 2. Na ongeveer twee minuten herstart de LaPlug automatisch.
- 3. Controleer of de nieuwe software is geïnstalleerd door weer naar de pagina **Dashboard > Support** of het LaCie Network Assistant **Configuration Window (Configuratievenster)** te gaan.

## STANDAARDCONFIGURATIE HERSTELLEN

Dit proces plaatst de oorspronkelijke fabrieksinstellingen van de LaPlug terug maar verandert niet de software-versie.

**Let op:** Het resetten van het product wist alle Dashboard-gegevens zoals de netwerkconfiguratie, apparaatnaam, en andere door de gebruiker opgegeven instellingen. De softwareversie wordt niet gewijzigd en evenmin worden bestanden gewist op de aangesloten USB-schijven.

1. Start het Dashboard zoals beschreven in <u>De LaPlug beheren</u> en navigeer naar de pagina **System (Systeem)**.

- 2. Klik op de tab System (Systeem).
- 3. Selecteer het keuzevakje **Restore default Configuration (Standaardconfiguratie herstellen)**.

#### ×

- 4. Klik op de knop **Apply (Toepassen)**.
- 5. Bevestig in het venster dat verschijnt. De LaPlug herstart automatisch.